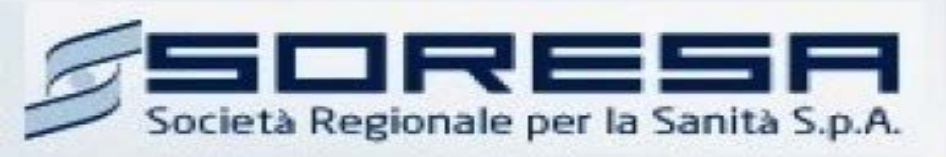

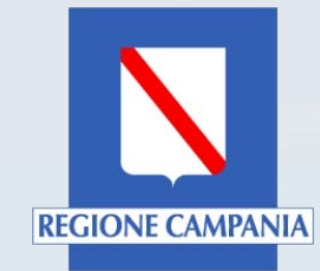

# Sistema Informativo Appalti Pubblici Sanità (SIAPS)

# Gestione Fabbisogni

# Manuale per le Pubbliche Amministrazioni

Rev. 02 del 02.03.2018

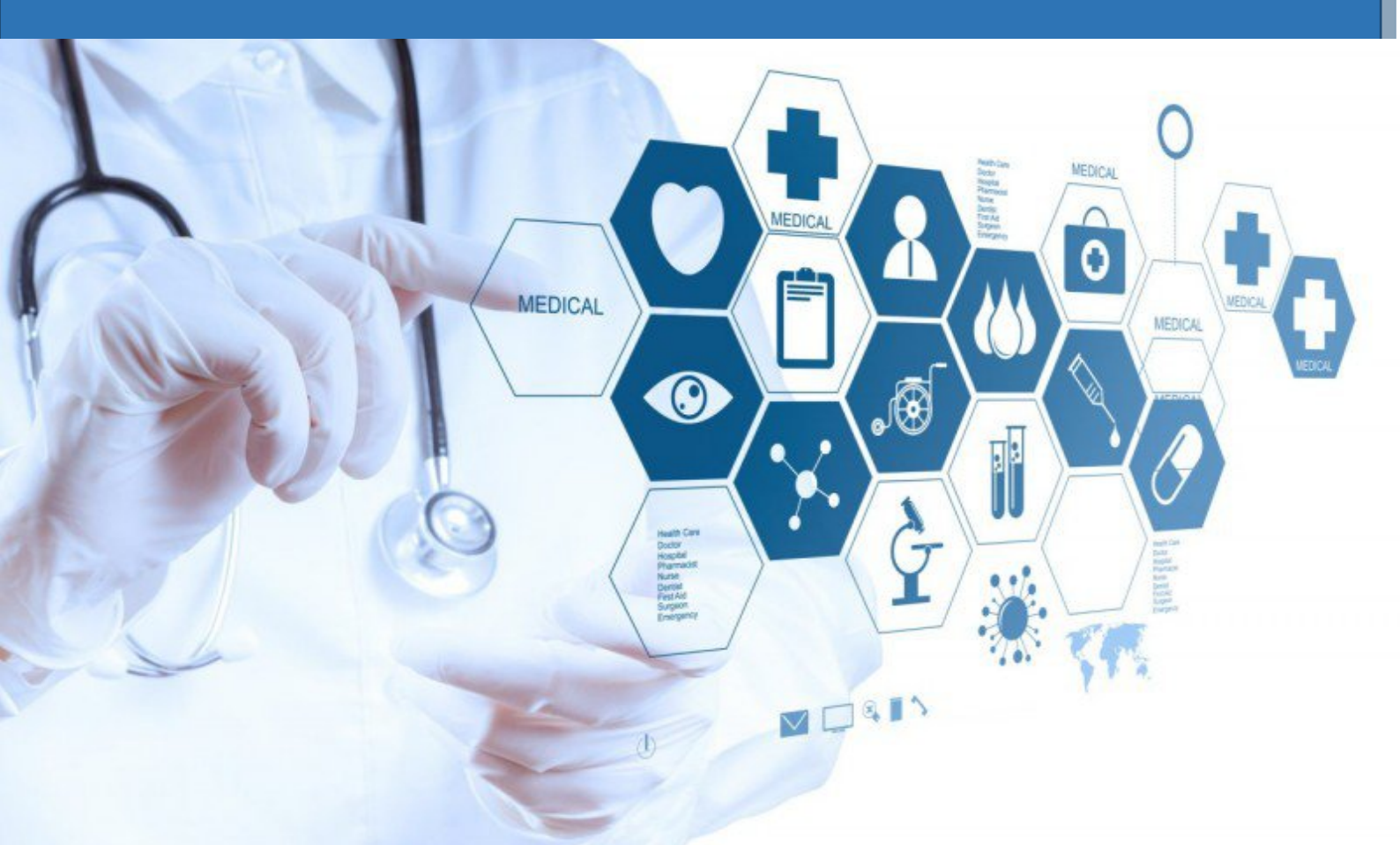

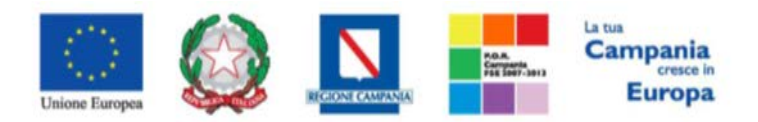

**SO.RE.SA. S.p.A.** "Progettazione, realizzazione e manutenzione del Sistema Informativo Appalti Pubblici Sanità (SIAPS)"

# Sommario

| Requisiti tecnici                                  | 2 |
|----------------------------------------------------|---|
| Accesso all'Area personale                         |   |
| Lavorazione Di Una Risposta Fabbisogni (Referente) |   |
| Testata                                            | 6 |
| Prodotti                                           | 6 |
| Firma                                              |   |
| Sub-Questionari                                    |   |
| Cronologia                                         |   |
| Invio Fabbisogni a So.Re.Sa.                       |   |
| Modifica dei Fabbisogni INVIATI a So.Re.Sa         |   |
| Risposta Ai Sub-Questionari (Sub-Referente)        |   |
| Testata                                            |   |
| Documentazione                                     |   |
| Prodotti e Invio                                   |   |

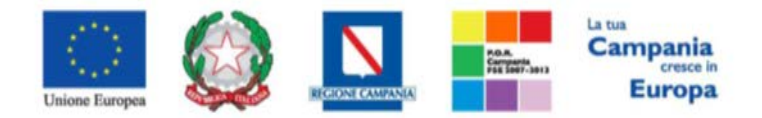

"Progettazione, realizzazione e manutenzione del Sistema Informativo Appalti Pubblici Sanità (SIAPS)"

### Requisiti tecnici

Per gestire la risposta ad una Raccolta Fabbisogni è indispensabile:

- 1. la previa registrazione al Portale;
- 2. il possesso e l'utilizzo di firma digitale in corso di validità, rilasciata da Enti accreditati presso il CNIPA/ DigitPA/Agenzia per l'Italia Digitale;
- 3. la seguente dotazione tecnica minima:
  - a) **Requisiti minimi di sistema:** PC con sistema operativo Windows 7 o superiore, MAC OS X Tiger 1.4.11;
  - b) **Requisiti minimi per la connessione ad Internet:** Accesso al Portale via browser tramite Internet Service Provider. E' consigliato un collegamento di tipo ADSL;
  - c) Requisiti del browser: per utilizzare correttamente le funzioni del Portale, è indispensabile disporre di uno dei seguenti browser nelle versioni indicate: Microsoft Internet Explorer 9.0 e successive, Firefox 48 e successive, o Safari 3.2.1(4525.27.1).
  - d) Si richiede l'abilitazione dei cookies: per le istruzioni fare riferimento alle specifiche funzionali di ciascun browser
  - e) Si richiede la possibilità di salvare documenti crittografati su disco;
  - f) Risoluzione: Il portale è ottimizzato per la risoluzione minima 1024x768;
  - g) Blocco dei popup disattivato;
  - h) Disattivare Barre particolari (ES. Toolbar: yahoo, google, etc.);
  - i) Software normalmente utilizzati per l'editing e la lettura dei documenti tipo.
- 4. Si evidenziano di seguito le seguenti prescrizioni vincolanti per ciascun fornitore:
  - o non utilizzare file nel cui nome siano presenti accenti, apostrofi e caratteri speciali;
  - non utilizzare file presenti in cartelle nel cui nome siano presenti accenti, apostrofi e caratteri speciali;
  - utilizzare nomi brevi e senza accenti, apostrofi e caratteri speciali per nominare i documenti inviati o creati tramite il portale.
  - non eseguire la lavorazione e/o la sottomissione di una qualsiasi procedura utilizzando lo stesso account in più sessioni contemporanee ( ad esempio PC differenti , pagine internet aperte contemporaneamente, ecc.)

Si invita altresì a verificare sul portale www.soresa.it, nella sezione dedicata alla procedura in esame, la presenza di eventuali chiarimenti di ordine tecnico.

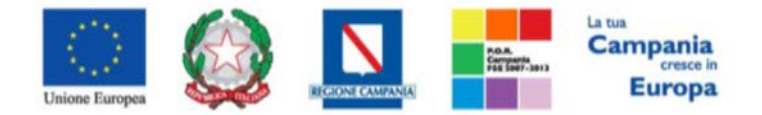

"Progettazione, realizzazione e manutenzione del Sistema Informativo Appalti Pubblici Sanità (SIAPS)"

Accesso all'Area personale

Per accedere all'Area Personale gli utenti della PA devono seguire la seguente procedura:

- 1. (*Se non già in possesso dei codici di accesso*) registrarsi al Portale seguendo la procedura descritta nel manuale "**Manuale sulla Registrazione Utente PA e Primo accesso**" accessibile all'indirizzo <u>www.soresa.it/Pagine/Registrazione.aspx</u>.
- (Se già in possesso dei codici di accesso) accedere al Portale <u>www.soresa.it</u>, cliccare sulla voce LOGIN in alto, inserire la coppia di valori (*username* e *password*) creati in fase di registrazione e cliccare su ENTRA per visualizzare la propria Area Personale. In alternativa è possibile accedere attraverso le proprie <u>credenziali SPID</u> seguendo la procedura descritta nel manuale "Manuale sulla Registrazione Utente PA e Primo accesso" accessibile all'indirizzo www.soresa.it/Pagine/Registrazione.aspx.

#### Lavorazione Di Una Risposta Fabbisogni (Referente)

Dopo l'autenticazione al portale So.Re.Sa., cliccare sulla voce *Servizi E-Procurement* nel menu a sinistra, individuare la sezione intitolata "*Gestione Fabbisogni*" e cliccare su "*Richieste Fabbisogni Da Evadere*". In alto è presente un'area di filtro per ricercare una determinata richiesta in base ad uno o più criteri di ricerca. Apparirà una griglia con tutte le richieste da evadere, in essa saranno disponibili alcune informazioni di riepilogo:

🍯 | Società Regionale per la Sanità S.p.A. > SORESA

| GESTIONE UTENTE                                                                                                    | Continue Fablic and Distingue Fablics and de Fastern |                                                             |                                     |                                        |                                                      |                                         |  |  |  |  |  |  |  |
|----------------------------------------------------------------------------------------------------|------------------------------------------------------|-------------------------------------------------------------|-------------------------------------|----------------------------------------|------------------------------------------------------|-----------------------------------------|--|--|--|--|--|--|--|
| GESTIONE RDO                                                                                                    | Gestio                                               | Gestione Fabbisogni   Kichieste Fabbisogni da Evadere       |                                     |                                        |                                                      |                                         |  |  |  |  |  |  |  |
| NEGOZIO ELETTRONICO                                                                                                    |                                                      |                                                             |                                     |                                        |                                                      |                                         |  |  |  |  |  |  |  |
| BANDI SEMPLIFICATI                                                                                                    | P CER                                                | Cerca NEL CONTENUTO DELLA GRIGLIA Cerca Pulisci             |                                     |                                        |                                                      |                                         |  |  |  |  |  |  |  |
| PROCEDURE DI GARA                                                                                                    | Registro                                             | Registro di Sistema Nome                                    |                                     |                                        |                                                      |                                         |  |  |  |  |  |  |  |
| COMUNICAZIONE                                                                                                    | -                                                    | itone                                                       |                                     |                                        |                                                      |                                         |  |  |  |  |  |  |  |
| GESTIONE FABBISOGNI                                                                                                    | N. Righe:1                                           | Righe: ] Prendi In Carico Stampa Esporta in xIs Seleziona 💌 |                                     |                                        |                                                      |                                         |  |  |  |  |  |  |  |
|                                                                                                    | n. Right. I                                          | riciui ili cari                                             | co stampa esporta                   | III AI3 JCICZIUIId ·                   |                                                      |                                         |  |  |  |  |  |  |  |
| RICHIESTE FABBISOGNI DA EVADERE                                                                                                    | Apri                                                 | Registro Di                                                 | Nome                                | Oqqetto                                | <u>Data Invio</u>                                    | Rispondere Entro II                     |  |  |  |  |  |  |  |
| RICHIESTE FABBISOGNI DA EVADERE<br>RICHIESTE FABBISOGNI IN CARICO                                                                                                   | Apri                                                 | <u>Reqistro Di</u><br><u>Sistema</u>                        | Nome                                | <u>Oqqetto</u>                         | <u>Data Invio</u>                                    | <u>Rispondere Entro II</u>              |  |  |  |  |  |  |  |
| RICHIESTE FABBISOGNI DA EVADERE<br>RICHIESTE FABBISOGNI IN CARICO<br>RICHIESTE FABBISOGNI LISTA<br>COMPLETA                                                         | Apri                                                 | Registro Di<br>Sistema<br>Pl005379-15                       | Nome<br>Richiesta fabbisogni prova2 | Oggetto<br>Richiesta fabbisogni prova2 | <u>Data Invio</u><br>03/11/201 <mark>5 1</mark> 7:38 | Rispondere Entro II<br>28/11/2015 00:00 |  |  |  |  |  |  |  |
| RICHIESTE FABBISOGNI DA EVADERE<br>RICHIESTE FABBISOGNI IN CARICO<br>RICHIESTE FABBISOGNI LISTA<br>COMPLETA<br>SUB-QUESTIONARI IN CARICO                            | Apri                                                 | Registro Di<br><u>Sistema</u><br>PI005379-15                | Nome<br>Richiesta fabbisogni prova2 | Oqqetto<br>Richiesta fabbisogni prova2 | Data Invio<br>03/11/2015 17:38                       | Rispondere Entro II<br>28/11/2015 00:00 |  |  |  |  |  |  |  |
| RICHIESTE FABBISOGNI DA EVADERE<br>RICHIESTE FABBISOGNI IN CARICO<br>RICHIESTE FABBISOGNI LISTA<br>COMPLETA<br>SUB-QUESTIONARI IN CARICO<br>RISULTATI DELL'INDAGINE | Apri                                                 | Registro Di<br><u>Sistema</u><br>PI005379-15                | Nome<br>Richiesta fabbisogni prova2 | Oggetto<br>Richiesta fabbisogni prova2 | Data Invio<br>03/11/2015 17:38                       | Rispondere Entro II<br>28/11/2015 00:00 |  |  |  |  |  |  |  |

Fare click sull'icona 🔎 per accedere al dettaglio della richiesta.

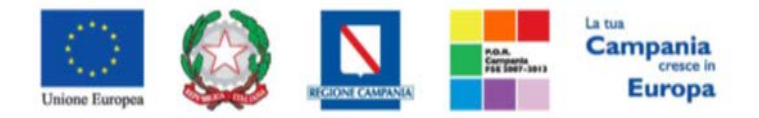

"Progettazione, realizzazione e manutenzione del Sistema Informativo Appalti Pubblici Sanità (SIAPS)"

| Richiesta Fa                                   | abbisogni in Arrivo                                                        |                           |                      |                                |                        |         |
|------------------------------------------------|----------------------------------------------------------------------------|---------------------------|----------------------|--------------------------------|------------------------|---------|
| Apri Risposta                                  | Prendi In Carico Rilascia Star                                             | npa Esporta in xIs        | Chiudi               |                                |                        |         |
| Compilatore                                    | Titolo                                                                     |                           | Fascicolo di Sistema | Registro di Sistema            | Data invio             | Fase    |
| Utente diciotto                                | Richiesta fabbisogni prova                                                 | L .                       | FE000901             | PI005373-15                    | 03/11/2015<br>15:32:02 | Inviato |
| Utente in Carico                               |                                                                            |                           |                      |                                |                        |         |
| Utente due                                     |                                                                            |                           |                      |                                |                        |         |
|                                                |                                                                            |                           |                      |                                |                        |         |
| Testata Atti Pr                                | rodotti                                                                    |                           |                      |                                |                        |         |
| Dati Informativi                               |                                                                            |                           |                      |                                |                        |         |
| Datimornativi                                  |                                                                            |                           |                      |                                |                        |         |
| SoReSa SPA                                     |                                                                            |                           |                      |                                |                        |         |
| Torre Saverio, Centro<br>Tel 081 212 81 74 - F | Direzionale 80143 Napoli Italia<br>Fax 081 7500012 - http://www.soresa.it/ |                           |                      |                                |                        |         |
| C.F. 04786681215 P.I                           | IVA 04786681215                                                            |                           |                      |                                |                        |         |
| *Identificativo Inizia                         | Itiva                                                                      |                           |                      |                                |                        |         |
| 00001 - Sistemi Diagi                          | nostici Immunochimica                                                      |                           |                      |                                |                        |         |
| *Oggetto dell'iniziat                          | tiva                                                                       |                           |                      |                                |                        |         |
| Richiesta fabbisogni pi                        | rova                                                                       |                           |                      |                                |                        |         |
| Termini                                        | -                                                                          |                           |                      |                                |                        |         |
| *Periodo di riferimer                          | nto Inizio                                                                 | *Periodo di riferimento F | ine                  | *Scadenza per l'invio della Ri | sposta                 |         |
| 20/11/2015                                     |                                                                            | 21/11/2015                |                      | 13/11/2015 00:00               |                        |         |
| Parametri                                      | -                                                                          |                           |                      |                                |                        |         |
| *Richiesta Firma                               |                                                                            |                           |                      |                                |                        |         |
| si                                             |                                                                            |                           |                      |                                |                        |         |

Nella parte superiore della schermata è presente una toolbar con le seguenti funzioni:

- "Apri Risposta": consente di aprire la risposta alla richiesta;
- *"Prendi in Carico"*: per prendere in carico la richiesta (l'operazione non può essere effettuata se l'utente collegato, o un altro utente ha già preso in carico la richiesta);
- "*Rilascia*": per rilasciare nuovamente la richiesta a disposizione di altri utenti per la lavorazione;
- "Stampa": per stampare il documento;
- "*Esporta in xls*": produce un file in formato xls;
- "Chiudi": per chiudere la richiesta e ritornare alla schermata precedente.

Una volta analizzate le schede Testata, Atti e Prodotti, se la richiesta fabbisogni è di interesse per l'utente collegato, cliccare sul link **Prendi in Carico** in alto nella toolbar.

# Prendi In Carico

Una volta presa in carico la richiesta, eventuali altri referenti dell'Azienda non potranno prenderla in carico e l'utente collegato potrà visualizzarla nelle "*Richieste Fabbisogni In Carico*". Per procedere alla compilazione della risposta, è necessario cliccare su "*Apri Risposta*".

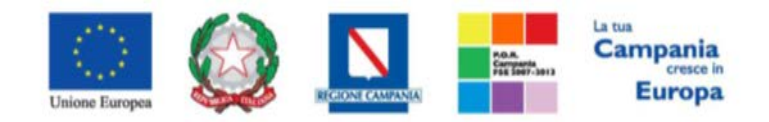

"Progettazione, realizzazione e manutenzione del Sistema Informativo Appalti Pubblici Sanità (SIAPS)"

| CESTIONE UTENTE                      | here and the      |                    |           |        |                |         |                     |            |        |
|--------------------------------------|-------------------|--------------------|-----------|--------|----------------|---------|---------------------|------------|--------|
| CESTIONE RDO                         | <b>Richiesta</b>  | Fabbisogni i       | n Arrive  | )      |                |         |                     |            |        |
| NECOZIO ELETTRONICO                  | Apri Risposta     | Prendi In Carico   | Elascia   | Stampa | Esporta in xis | Chieda  |                     |            |        |
| BANDI SEMPLIFICATI                   |                   |                    |           |        |                |         |                     |            |        |
| PROCEDURE DI GARA                    | Compilatore       | Titolo             |           |        | Fascicolo di   | Sistema | Registro di Sistema | Data invio | Fase   |
| COMUNICAZIONE                        | üterte diciolto   | Reccotte fi        | ið vildes |        | FE000852       |         | PIC04782-15         | 28/10/2015 | Invato |
| GESTIONE FABRISOGN                   | Utente in Carico  |                    |           |        |                |         |                     |            |        |
| RICHESTE FAMILSOCIA DA EVADERE       | Steme diciotto    |                    |           |        |                |         |                     |            |        |
| RICHIESTE FABRISOCINI IN CARLCO      | _                 |                    |           |        |                |         |                     |            |        |
| RICHESTE FABRISOCHI USTA<br>COMPLETA | Testata Am        | Prodom             |           |        |                |         |                     |            |        |
| SUB-QUESTIONARI IN CARCO             | Dati Informativa  |                    |           |        |                |         |                     |            |        |
| RELETATI DELL'INDACINE               | Chara Involmation |                    |           |        |                |         |                     |            |        |
| DOSSER                               | Società Regio     | nale per la Sanità | S.p.A.    |        |                |         |                     |            |        |

Nella parte superiore della schermata è presente una toolbar con le seguenti funzioni:

- Salva: per salvare le informazioni inserite e riprenderle in qualsiasi momento
- *Invia:* Sarà abilitato solo successivamente alla corretta compilazione della scheda prodotti e consente l'invio definitivo dei fabbisogni inseriti alla stazione richiedente.
- *Invia Sub-Questionari:* Consente di inviare il questionario ad altri utenti della stessa Azienda, in modo da poter aggregare le loro risposte e poi inviarle alla stazione richiedente.
- *Interrompi Sub-Questionari:* Consente di esonerare gli utenti a cui è stato assegnato il questionario dal rispondere ad esso.
- *Proroga Sub-Questionari:* consente di prorogare la scadenza per l'invio dei Sub-Questionari da parte dei Sub-Referenti.
- Assegna a: consente di assegnare il questionario a un altro utente con lo stesso profilo dell'utente collegato
- "*Stampa*": per stampare il documento;
- "*Esporta in xls*": produce un file in formato xls;
- "Chiudi": per chiudere la richiesta e ritornare alla schermata precedente.

Per procedere alla compilazione della risposta è necessario inserire un "*Titolo*" nell'apposita label e procedere alla compilazione delle schede successive.

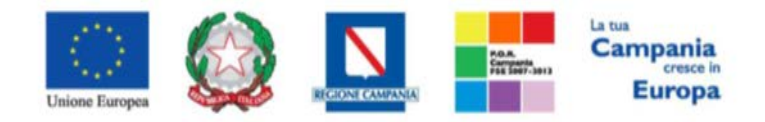

#### "Progettazione, realizzazione e manutenzione del Sistema Informativo Appalti Pubblici Sanità (SIAPS)"

| Questionario Fabbisogni                                   |                       |                            |           |        |                |        |      |                |  |  |  |
|-----------------------------------------------------------|-----------------------|----------------------------|-----------|--------|----------------|--------|------|----------------|--|--|--|
| Salva Invia                                               | Invia Sub-Questionari | Interrompi Sub-Questionari | Assegna a | Stampa | Esporta in xls | Chiudi |      |                |  |  |  |
| * I campi obbligatori sono indicati da label in grassetto |                       |                            |           |        |                |        |      |                |  |  |  |
| Utente In Carico                                          | *Titolo               |                            |           |        | Registro di Si | stema  | Data | Stato          |  |  |  |
| Utente due                                                |                       |                            |           |        |                |        |      | In lavorazione |  |  |  |
| Testata Prodotti                                          | Firma Sub-Questionari | Cronologia                 |           |        |                |        |      |                |  |  |  |
| *Identificativo Inizia                                    | tiva                  |                            |           |        |                |        |      |                |  |  |  |
| 00001 - Sistemi Diag                                      | nostici Immunochimica |                            |           |        |                |        |      |                |  |  |  |
| *Oggetto dell'iniziat                                     | iva                   |                            |           |        |                |        |      |                |  |  |  |
| Richiesta fabbisogni p                                    | rova                  |                            |           |        |                |        |      |                |  |  |  |
| Scadenza per l'invio                                      | della Risposta        |                            |           |        |                |        |      |                |  |  |  |
| 21/11/2015 00:00                                          |                       |                            |           |        |                |        |      |                |  |  |  |

Vediamo nelle pagine seguenti le varie schede nel dettaglio.

#### <u>Testata</u>

Nella scheda "*Testata*", sono riportate informazioni riguardo l'Identificativo iniziativa, l'Oggetto dell'iniziativa e la Scadenza per l'invio della Risposta, precompilate da un utente Soresa.

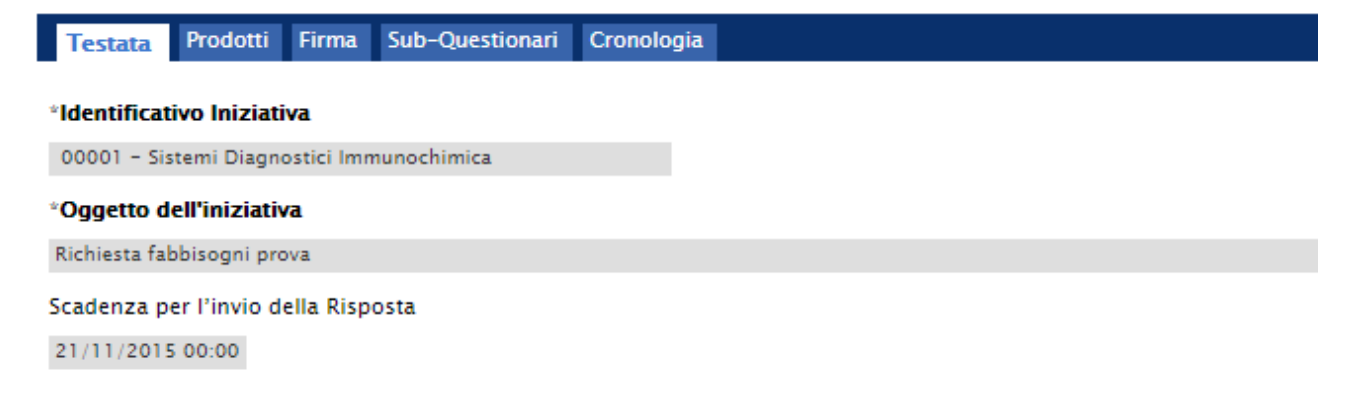

#### <u>Prodotti</u>

Nella scheda "*Prodotti*" è possibile inserire le informazioni richieste relative ai beni oggetto della raccolta fabbisogni.

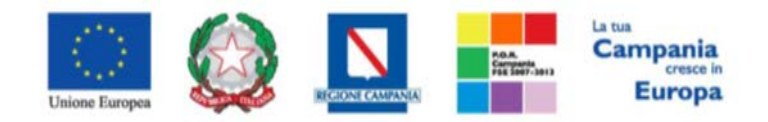

"Progettazione, realizzazione e manutenzione del Sistema Informativo Appalti Pubblici Sanità (SIAPS)"

| Testa         | ata Prodotti    | Firma S            | Sub-Questionari         | Cronologia       |                               |                         |
|---------------|-----------------|--------------------|-------------------------|------------------|-------------------------------|-------------------------|
| Templ         | ate prodotti da | compilare          | 🔎 Seleziona j           | per scaricare il | template del questionario     |                         |
| Carica        | file prodotti   |                    | Seleziona l'            | 'icona per effet | tuare il caricamento del ques | tionario in formato CSV |
| Esito i       | mportazione     |                    |                         |                  |                               |                         |
| Veri          | fica Informazi  | ioni               |                         |                  |                               |                         |
| Elenc         | o Prodotti      |                    |                         |                  |                               |                         |
| Esito<br>Riga | Numero Riga     | Codice<br>Prodotto | Descrizione<br>Prodotto | U.M.             | Quantità                      |                         |
| 0             | 1               | 1234               | dispositivo 1           | unità            |                               |                         |
| 0             | 2               | 3456               | dispositivo 2           | unità            |                               |                         |

Le informazioni possono essere inserite manualmente sulla tabella visualizzata sulla piattaforma, oppure è possibile scaricare un file **.xls** e compilarlo offline procedendo come segue:

• Cliccare sulla lente " ~ Seleziona per scaricare il template del questionario"

Template prodotti da compilare 🔎 Seleziona per scaricare il template del questionario

- Salvare il file .xls sul proprio terminale
- Compilare il file .xls, <u>evitando rigorosamente di modificare i campi già compilati dall'ente che</u> <u>richiede i fabbisogni.</u>
- Caricare il file .xls cliccando sull'icona " 🔊 "

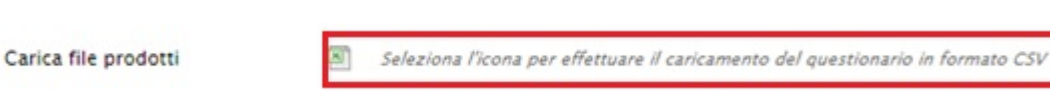

Dopo aver compilato al scheda prodotti (manualmente o tramite file .xls) è necessario cliccare sul link *Verifica Informazioni*.

| Verifica Informazioni<br>Elenco Prodotti |             |                    |                         |       |          |  |  |  |  |  |
|------------------------------------------|-------------|--------------------|-------------------------|-------|----------|--|--|--|--|--|
| Esito<br>Riga                            | Numero Riga | Codice<br>Prodotto | Descrizione<br>Prodotto | U.M.  | Quantità |  |  |  |  |  |
| 0                                        | 1           | 1234               | dispositivo 1           | unità | 100      |  |  |  |  |  |
| 0                                        | 2           | 3456               | dispositivo 2           | unità | 250      |  |  |  |  |  |

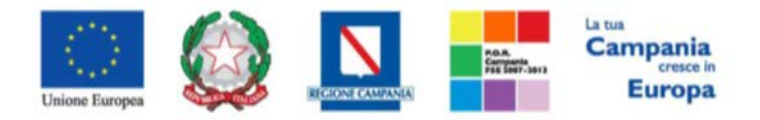

"Progettazione, realizzazione e manutenzione del Sistema Informativo Appalti Pubblici Sanità (SIAPS)" <u>Firma</u>

Questa scheda è presente soltanto qualora sia stata richiesta esplicitamente una firma digitale sui fabbisogni che alla fine saranno inviati (la firma non deve essere necessariamente dell'utente collegato). In essa, <u>una volta compilate tutte le altre schede ed inserito il valore di ogni fabbisogno richiesto</u>, sarà possibile dunque scaricare il documento con i dati inseriti, cliccando su "*Genera pdf*" e firmarlo digitalmente.

| Testata Prodotti Fi | rma Sub-Questionari Cronologia |
|---------------------|--------------------------------|
| Firma Documento     |                                |
| Genera pdf 🖉 🖉      | Modifica Dati                  |
| File Firmato:       |                                |

Il file si dovrà firmare digitalmente e infine ricaricarlo in piattaforma attraverso il comando "*Allega pdf firmato*", che consente di ricercare (mediante il comando "*Sfoglia*") il file di interesse nel pc dell'utente.

| Testata Prodotti | Firma | Sub-Questionari | Cronologia         |
|------------------|-------|-----------------|--------------------|
| Firma Documen    | to    |                 |                    |
| Genera pdf       | Modif | fica Dati       | Allega pdf firmato |
| File Firmato: 🎳  | 4     | pdf_stamp-sig   | ned.pdf            |

#### Sub-Questionari

Qualora l'utente collegato (*referente* dei fabbisogni) non abbia le informazioni richieste e necessiti di coinvolgere dunque altri utenti dello stesso Ente, in questa scheda è possibile inserirli al fine di inviargli la medesima scheda di richiesta prodotti.

Così facendo i fabbisogni di questi singoli utenti verranno aggregati e formeranno il fabbisogno complessivo dell'Ente in cui si sta operando. Per procedere bisogna indicare la data entro la quale si desidera ottenere la risposta da parte del collaboratore nel campo "*Data Scadenza Sub questionario*" (la data deve essere precedente alla data di scadenza stabilita dalla stazione richiedente per l'invio definitivo dei fabbisogni). Successivamente per inserire la lista degli utenti dal quale si vuole ottenere risposta, si clicca sulla voce "*Aggiungi*" e selezionare dalla colonna **Utente** della tabella **Elenco Utenti** il nominativo del collaboratore scelto. Ripetere la procedura per ogni utente a cui inviare il questionario.

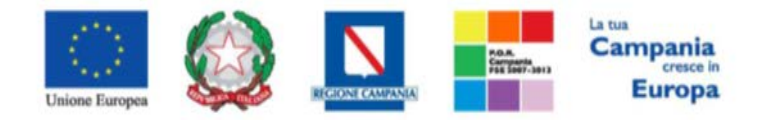

"Progettazione, realizzazione e manutenzione del Sistema Informativo Appalti Pubblici Sanità (SIAPS)"

| Tes        | tata Prodotti <mark>Sub-Qu</mark> | estionari Cronologia |      |
|------------|-----------------------------------|----------------------|------|
| *Dat       | a Scadenza Sub-Question           | nario                |      |
| 28/1       | 1/2015 hh 00 mm 00                |                      |      |
| Ag         | giungi                            |                      |      |
| Elen       | co Utenti                         |                      |      |
| <b>E</b> I | Utente                            | Stato                | Apri |

È possibile inviare documenti utili ai collaboratori selezionati: Nella tabella **Elenco documenti** cliccare su **Copia documenti dalla richiesta** per allegare in automatico tutti i documenti ricevuti dalla stazione richiedente il fabbisogno; cliccare poi su **aggiungi documentazione** per inserire eventuali ulteriori allegati utili alla compilazione del sub-questionario da parte del collaboratore.

| Elen       | co Utenti             |                                          |          |
|------------|-----------------------|------------------------------------------|----------|
| El         | Utente                | Stato                                    | Apri     |
| 8          | Seleziona             |                                          |          |
| Ag         | igiungi documentazion | Copia Documenti dalla Richiesta          |          |
|            | co documenti          | Copia Documenti dalla Richiesta          |          |
| Elen       |                       | copie o octaniciti sono reciteoria       |          |
| Elen<br>El | Descrizione           | Teoline in elementary device sectore and | Allegato |

Ultimata la compilazione di queste tabelle, è necessario procedere all'invio dei sub-questionari agli utenti selezionati, cliccando sul link *Invio Sub-Questionari* in alto nella toolbar:

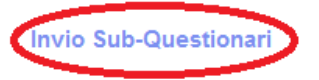

**Nota bene:** Dopo aver cliccato sul link *Invia Sub-Questionari* non è più possibile modificare l'elenco dei destinatari dei Sub-Questionari.

E' possibile modificare la data entro cui i sub-referenti possono rispondere, mediante il comando **Proroga Sub-Questionari** in alto nella toolbar. Nella schermata che appare, è necessario inserire la "**Nuova Scadenza per l'invio della Risposta**", la "**Motivazione**" ed eventualmente un Allegato. Dopo aver inserito i dati obbligatori, cliccare su "**Invia**" in alto nella toolbar.

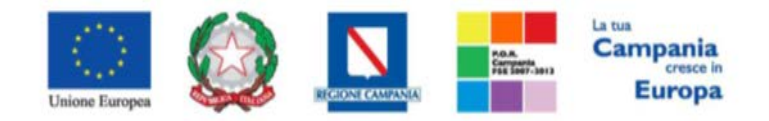

#### "Progettazione, realizzazione e manutenzione del Sistema Informativo Appalti Pubblici Sanità (SIAPS)"

| Proroga         | Proroga Sub-Questionario Fabbisogni |                         |                |                         |                         |               |                                    |                    |        |                 |                |  |
|-----------------|-------------------------------------|-------------------------|----------------|-------------------------|-------------------------|---------------|------------------------------------|--------------------|--------|-----------------|----------------|--|
| Salva Ir        | nvia Ar                             | nulla                   | Info Mail      | Precedente              | Questionario Fabbisogni | Stampa        | Esporta in 2                       | ls Chiudi          |        |                 |                |  |
| * I campi       | oi obbligato                        | ori sono i              | ndicati da lal | bel in <b>grassetto</b> |                         |               |                                    |                    |        |                 |                |  |
| Compilatore     |                                     |                         | Titolo doc     | umento                  |                         |               |                                    | Registro di Siste  | ema    | Data invio      | Stato          |  |
| Utente uno      |                                     |                         | Proroga Su     | b-Questionario Fa       | bbisogni                |               |                                    |                    |        |                 | In lavorazione |  |
|                 |                                     |                         |                |                         |                         |               |                                    | Protocollo         |        | Data Protocollo |                |  |
|                 |                                     |                         |                |                         |                         |               |                                    |                    |        |                 |                |  |
|                 |                                     |                         |                |                         |                         |               |                                    |                    |        |                 |                |  |
| Registro Richie | iesta                               |                         |                |                         |                         |               |                                    |                    |        |                 |                |  |
| PI000230-17     |                                     |                         |                |                         |                         |               |                                    |                    |        |                 |                |  |
| Descrizione     |                                     |                         |                |                         |                         |               |                                    |                    |        |                 |                |  |
| Raccolta Fabbis | isogni Antone                       | ella 27 gen             | naio           |                         |                         |               |                                    |                    |        |                 |                |  |
| °Nuova Scade    | enza per l'ir                       | n <b>vio della</b><br>m | Risposta       |                         |                         | Scade<br>30/0 | enza per l'invio (<br>1/2017 11:00 | della Risposta Cor | rrente |                 |                |  |
| *Motivazione    |                                     |                         |                |                         |                         |               |                                    |                    |        |                 |                |  |
|                 |                                     |                         |                |                         |                         |               |                                    |                    |        |                 | ,              |  |
|                 |                                     |                         |                |                         |                         |               |                                    |                    |        |                 | "              |  |
| Aggiungi A      | Allegato                            |                         |                |                         |                         |               |                                    |                    |        |                 |                |  |
| Documenti       | Allegati                            |                         |                |                         |                         |               |                                    |                    |        |                 |                |  |
| El Descrizi     | tione                               |                         |                |                         |                         |               | A                                  | legato             |        |                 |                |  |

Quando gli utenti selezionati avranno risposto al sub-questionario, la lista utenti apparirà nello stato **Completato** come riportato di seguito:

| Testata Prodo   | ni Firma Sub-Questionari Crorologia |        |
|-----------------|-------------------------------------|--------|
| Data Scadenza   | Sub-Questionario                    |        |
| 05/11/2016 00:0 | ε                                   |        |
| Elenco Utenti   |                                     |        |
| Utente.         | Stato                               | Apri   |
| Utente uno      | Completato                          | م<br>م |
| Utente due      | Completato                          | P.     |

È possibile visualizzare le informazioni dei singoli sub-questionari ricevuti cliccando sull'icona *p* presente nella colonna "*Apri*".

#### **Cronologia**

Tale scheda contiene tutte le azioni compiute sul documento in esame.

| Testata Prodotti Su | b-Questionari Cronologia    |                           |      |
|---------------------|-----------------------------|---------------------------|------|
| Data                | Utente                      | Stato                     | Note |
| 03/11/2015 17:39:54 | E_Utente_uno_2 - Utente uno | Compilato                 |      |
| 03/11/2015 17:42:16 | E_Utente_due_2 - Utente due | Presa in Carico Documento |      |

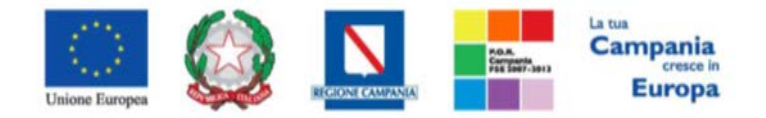

"Progettazione, realizzazione e manutenzione del Sistema Informativo Appalti Pubblici Sanità (SIAPS)" Invio Fabbisogni a So.Re.Sa.

Una volta compilate tutte le schede e inserite tutte le informazioni relative al fabbisogno in oggetto, si può procedere all'invio definitivo dei fabbisogni dell'Ente Pubblico di cui l'utente collegato è referente mediante la voce "*Invia*" in alto nella toolbar. La richiesta fabbisogni passerà nello stato "*Completato*"

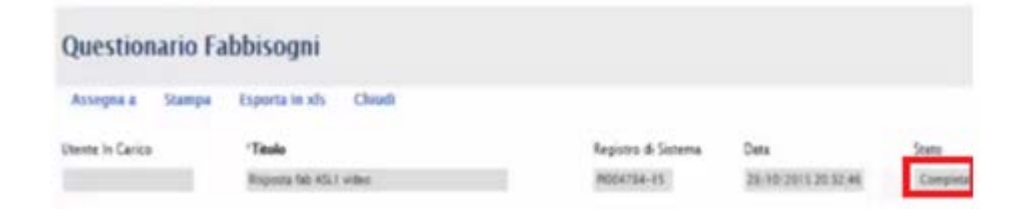

#### Modifica dei Fabbisogni INVIATI a So.Re.Sa.

Prima della scadenza della Raccolta Fabbisogni, l'Azienda Sanitaria può modificare i propri fabbisogni inviati a SoReSa, seguendo la procedura indicata di seguito:

 Dopo l'autenticazione al portale So.Re.Sa., cliccare sulla voce *Servizi E-Procurement* nel menu a sinistra, individuare la sezione intitolata "*Gestione Fabbisogni*" e cliccare su "*Le mie Richieste Fabbisogni*".

| GESTIONE FABBISOGNI                    |
|----------------------------------------|
| RICHIESTE FABBISOGNI DA EVADERE        |
| RICHIESTE FABBISOGNI IN CARICO         |
| LE MIE RICHIESTE FABBISOGNI            |
| RICHIESTE FABBISOGNI LISTA<br>COMPLETA |
| SUB-QUESTIONARI IN CARICO              |
| SUB-QUESTIONARI                        |
| RISULTATI DELL'INDAGINE                |

2. Individuare la Raccolta di interesse e cliccare sull'icona "Apri":

| Gest         | tione Fab                               | bisogni   Le N       | lie Richieste F | abbisogni         |                                      |                         |
|--------------|-----------------------------------------|----------------------|-----------------|-------------------|--------------------------------------|-------------------------|
| Р с<br>Recis | C <b>ERCA NEL CON</b><br>tro di Sistema | TENUTO DELLA GRIGLIA | nto             |                   | C                                    | erca Pulisci            |
| N. Righe     | e:2 Stampa                              | Esporta in xls       |                 |                   |                                      |                         |
| Аргі         | <u>Registro Di</u><br><u>Sistema</u>    | <u>Nome</u>          | <u>Oggetto</u>  | <u>Data Invio</u> | <u>Rispondere Entro</u><br><u>II</u> | <u>Stato (Risposta)</u> |
| P            | PI004124-17                             | fabb release         | fabb release    | 30/11/2017 15:08  | 01/12/2017 08:00                     | Completato              |

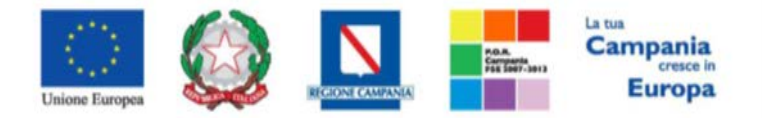

"Progettazione, realizzazione e manutenzione del Sistema Informativo Appalti Pubblici Sanità (SIAPS)"

3. Cliccare su "Prendi in Carico" e "Apri Risposta" in alto nella toolbar:

| Rich   | iesta F | abbisogni i      | n Arrivo |        |                |        |
|--------|---------|------------------|----------|--------|----------------|--------|
| Apri R | isposta | Prendi In Carico | Rilascia | Stampa | Esporta in xls | Chiudi |

4. All'apertura della Raccolta, cliccare su "Apri Nuova Risposta" in alto nella toolbar

| Que   | stionar   | rio Fabbi    | isogni     |                            |                         |                                   |                     |        |            |
|-------|-----------|--------------|------------|----------------------------|-------------------------|-----------------------------------|---------------------|--------|------------|
| Salva | Invia     | Invia Sub-Q  | uestionari | Interrompi Sub-Questionari | Proroga Sub-Questionari | As <mark>egna a Preceder a</mark> | Apri Nuova Risposta | Stampa | Esporta in |
| xls   | Esporta ( | Questionario | Chiudi     |                            |                         |                                   |                     |        |            |

5. <u>A questo punto sarà possibile di nuovo scaricare la raccolta fabbisogni, inviare i subquestionari, e compilare, seguendo le indicazioni riportate nelle sezioni precedenti.</u>

#### Risposta Ai Sub-Questionari (Sub-Referente)

In questa sezione verrà mostrato come un utente di un'azienda sanitaria può rispondere a un subquestionario inoltrato da un altro utente della stessa Azienda, con ruolo di *referente* dei fabbisogni. Dopo l'autenticazione al portale So.Re.Sa., cliccare sulla voce *Servizi E-Procurement* nel menu a sinistra, individuare la sezione intitolata "*Gestione Fabbisogni*" e cliccare su "*Sub-Questionari in carico*".

| CESTIONE UTENTE                                                                         | Contract California                             | Castings Fabbicanti I Cab Quartingati in Casica |                           |  |  |  |  |  |
|-----------------------------------------------------------------------------------------|-------------------------------------------------|-------------------------------------------------|---------------------------|--|--|--|--|--|
| GESTIGNE RDO                                                                            | Gestione Fabbisogni   Sub-Questionari in Carico |                                                 |                           |  |  |  |  |  |
| NECOZO ELETTRONICO                                                                      |                                                 |                                                 |                           |  |  |  |  |  |
| BANDI SEMPLIFICATI                                                                      | CERCA NEL CONTENUT                              | D DELLA GREGLIA                                 | Cerca Pulso               |  |  |  |  |  |
| PROCEEDURE ON GARA                                                                      |                                                 |                                                 | Transported Technological |  |  |  |  |  |
| COMUNICAZIONE                                                                           | Repoto di Sistema                               | Nome                                            |                           |  |  |  |  |  |
| CESTIONE FAIRBOON                                                                       |                                                 |                                                 |                           |  |  |  |  |  |
| RICHESTE FABBLOOM DA EVADERE                                                            | N. Righe I Stampa Espo                          | eta in xls — Seleziona *                        |                           |  |  |  |  |  |
| ROHESTE FAIBLOOM IN CARCO                                                               | Apri                                            | Senistre Di Nome                                | Data Invio                |  |  |  |  |  |
|                                                                                         |                                                 | 3-riteme                                        |                           |  |  |  |  |  |
| ECHESTE FAIBEROON LIETA<br>COMPLETA                                                     | 0 0                                             | Pi004752-15                                     |                           |  |  |  |  |  |
| ROHETE FAIRSOON LETA<br>COMPLITA<br>SUB-SUSTIONALITA-FARCO                              | P                                               | PID04752-15                                     |                           |  |  |  |  |  |
| ECHENTE FAIllECON LISTA<br>COMPLETA<br>SUB-OLISTICIME IN SPECO<br>RESETATI DELL'INGACHE | □ <i>₽</i>                                      | P004752-15                                      |                           |  |  |  |  |  |

In alto è presente un'area di filtro per ricercare un determinato sub-questionario in base ad uno o più criteri di ricerca (Registro di Sistema o Nome). In basso vi è la lista dei sub-questionari a cui dare risposta. Nella griglia saranno disponibili alcune informazioni di riepilogo. Fare click sull'icona 🥟 per accedere al dettaglio del sub-questionario.

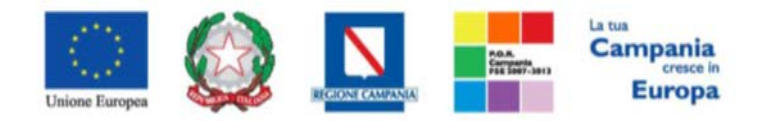

"Progettazione, realizzazione e manutenzione del Sistema Informativo Appalti Pubblici Sanità (SIAPS)"

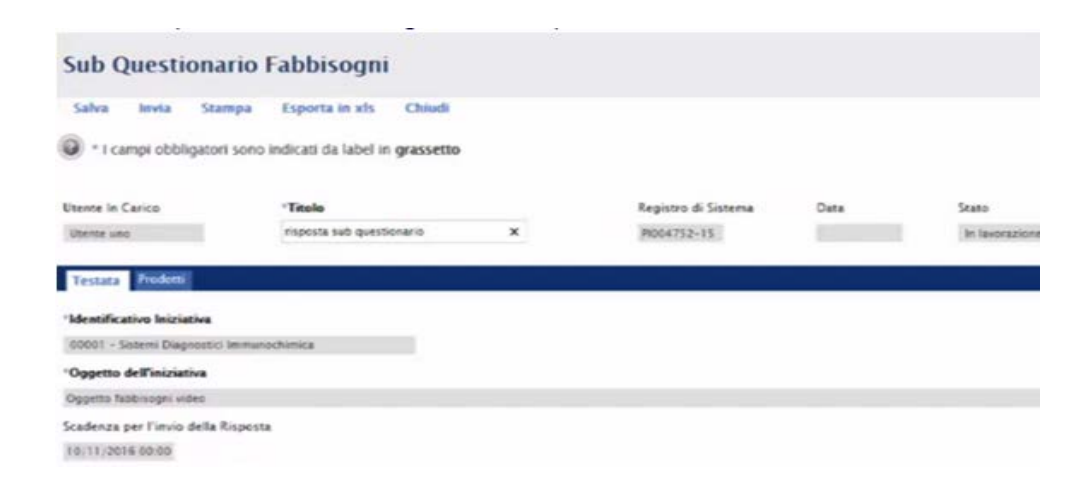

Nella parte superiore della schermata è presente una toolbar con le seguenti funzioni:

- "Salva": consente di salvare il sub-questionario in fase di lavorazione;
- "Invia": per inviare il sub-questionario compilato al referente fabbisogni della propria Azienda
- "Stampa": consente di effettuare la stampa del documento;
- "*Esporta in xls*": produce un file in formato xls;
- "Chiudi": per chiudere il sub-questionario e ritornare alla schermata precedente.

E' obbligatorio inserire un titolo nell'apposita label "*Titolo*", mentre non è possibile modificare gli altri campi pre-compilati in grigio. Si procede ora con l'analisi delle schede "*Testata*" e "*Prodotti*" e "*Documentazione*".

#### <u>Testata</u>

Nella scheda "*Testata*" compariranno le informazioni ("*Identificativo Iniziativa, Oggetto dell'iniziativa, Scadenza per l'invio della Risposta*") inserite dall'utente So.Re.Sa. che ha inviato la richiesta fabbisogni.

| Testata Inodotti                          |  |  |
|-------------------------------------------|--|--|
| 'Identificativo Iniziativa                |  |  |
| 00001 - Sistemi Diagnostici Immanochimica |  |  |
| 'Oggetto dell'iniziativa                  |  |  |
| Oggetta fabbisogni video                  |  |  |
| Scadenza per l'invio della Risposta       |  |  |
| 10/11/2016 00:00                          |  |  |
| 1011110000000                             |  |  |

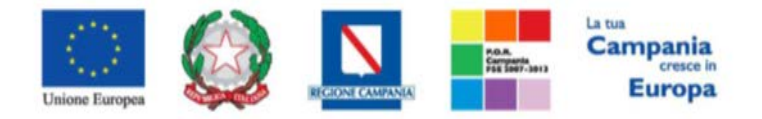

"Progettazione, realizzazione e manutenzione del Sistema Informativo Appalti Pubblici Sanità (SIAPS)" Documentazione

Dopo aver preso visione delle informazioni presenti nella testata, può essere utile prendere visione anche dei documenti messi a disposizione dal referente fabbisogni della propria Azienda. Cliccare dunque sulla scheda **Documentazione**, scaricare i documenti in essa contenuti e valutarli prima della compilazione della scheda prodotti.

| Sub Questiona           | ario Fabbisogni                             |                     |                   |                  |
|-------------------------|---------------------------------------------|---------------------|-------------------|------------------|
| Salva Invia Sta         | ri sono indicăti da laber în grassetto      |                     |                   |                  |
| Utente In Carico        | *Titolo documento                           | Registro di Sistema | Data              | Stato            |
| Utente due              | Sub Questionario: ASL AV test disinfettanti | P1000708-16         |                   | In lavorazione   |
| Testata Prodotti Dot    | cumentazione                                |                     |                   |                  |
| Elenco documenti        |                                             |                     |                   |                  |
| Descrizione             |                                             | Allegato            |                   |                  |
| istruzioni compilazione |                                             | 🔀 Manuale (         | Cestione Fabbisog | ni per le PA.pdf |

#### <u>Prodotti e Invio</u>

Nella scheda "*Prodotti*" si dovranno inserire le quantità relative ai beni oggetto della raccolta fabbisogni; le informazioni possono essere inserite manualmente sulla tabella visualizzata sulla piattaforma, oppure è possibile scaricare un file **.xls** e compilarlo offline procedendo come segue:

• Cliccare sulla lente " ~ Seleziona per scaricare il template del questionario"

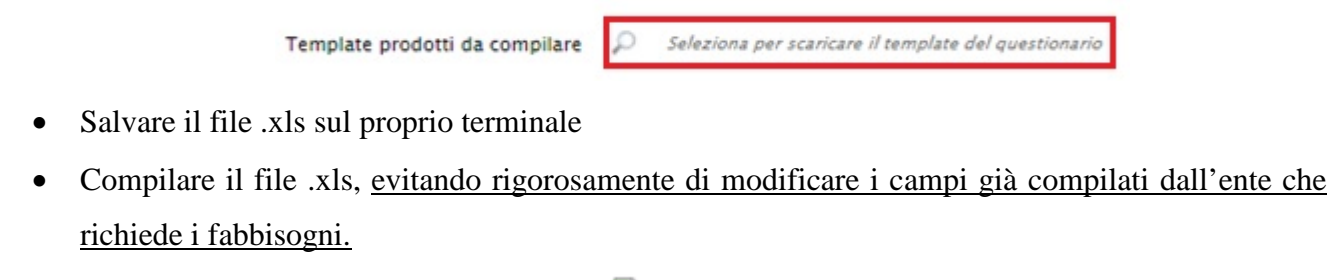

• Caricare il file .xls cliccando sull'icona " 🖲 "

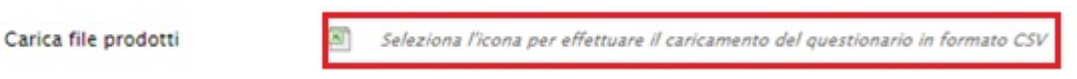

Dopo aver compilato al scheda prodotti (manualmente o tramite file .xls) è necessario cliccare sul link *Verifica Informazioni.* 

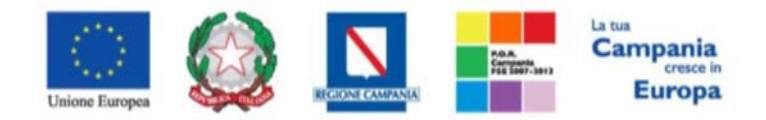

"Progettazione, realizzazione e manutenzione del Sistema Informativo Appalti Pubblici Sanità (SIAPS)"

| Verifica Informazioni<br>Elenco Prodotti |             |                    |                         |       |          |  |
|------------------------------------------|-------------|--------------------|-------------------------|-------|----------|--|
| Esito<br>Riga                            | Numero Riga | Codice<br>Prodotto | Descrizione<br>Prodotto | U.M.  | Quantità |  |
| 0                                        | 1           | 1234               | dispositivo 1           | unità | 100      |  |
| 0                                        | 2           | 3456               | dispositivo 2           | unità | 250      |  |

Infine, una volta compilate le schede, per procedere all'invio del sub-questionario si clicca su "*Invia*" in alto nella toolbar.

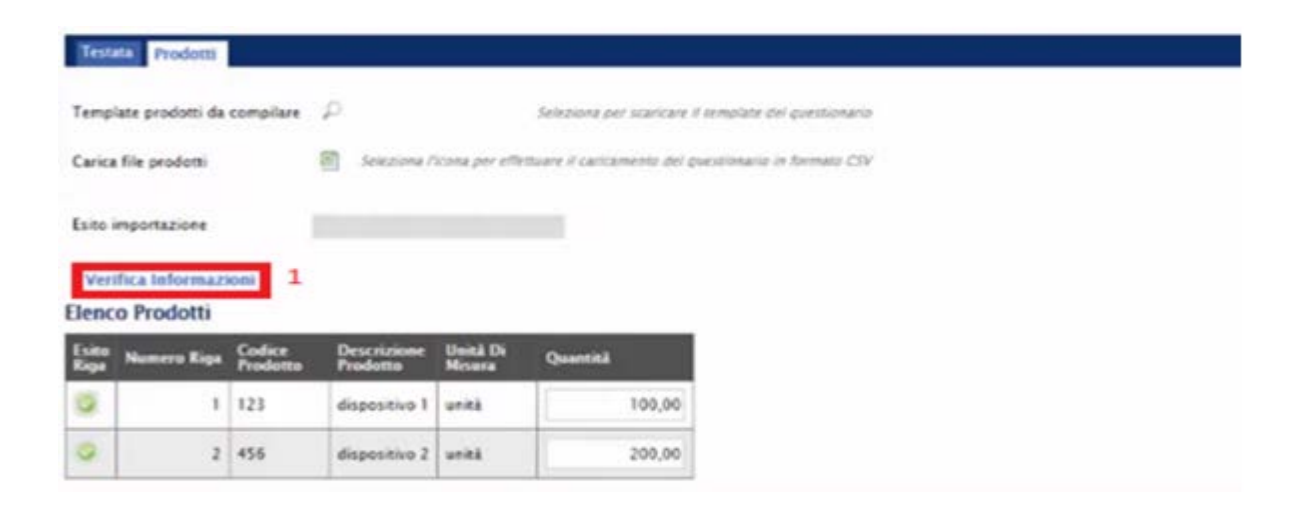